## การจัดทำเครื่องมือตรวจสอบงบทดลองเบื้องต้นนี้มีวัตถุประสงค์เพื่อ

 เพื่อมีเครื่องมือตรวจสอบและตั้งข้อสังเกตรายงานงบทดลองแก่ผู้ปฏิบัติงานด้านบัญชี ของหน่วยบริการในสังกัดสำนักงานปลัดกระทรวงสาธารณสุข สามารถใช้เป็นแนวทางในการตรวจสอบ งบทดลองและแก้ไขข้อผิดพลาด ที่เกิดขึ้นได้ ทันเวลา

 เพื่อให้รายงานการเงินมีความถูกต้อง เชื่อถือได้และมีการเปิดเผยข้อมูลอย่างโปรงใส ตรวจสอบได้ สามารถนำข้อมูลทางบัญชีไปใช้ในการบริหารทรัพยากรได้อย่างมีประสิทธิภาพ

### ขั้นตอนการจัดการข้อมูล

#### สำหรับสอบทานงบทดลอง หน่วยบริการ

1. เข้า https://hfo.moph.go.th เพื่อ ดาวน์โหลด → ข้อมูลบัญชีหน่วยงาน/ลูกข่าย

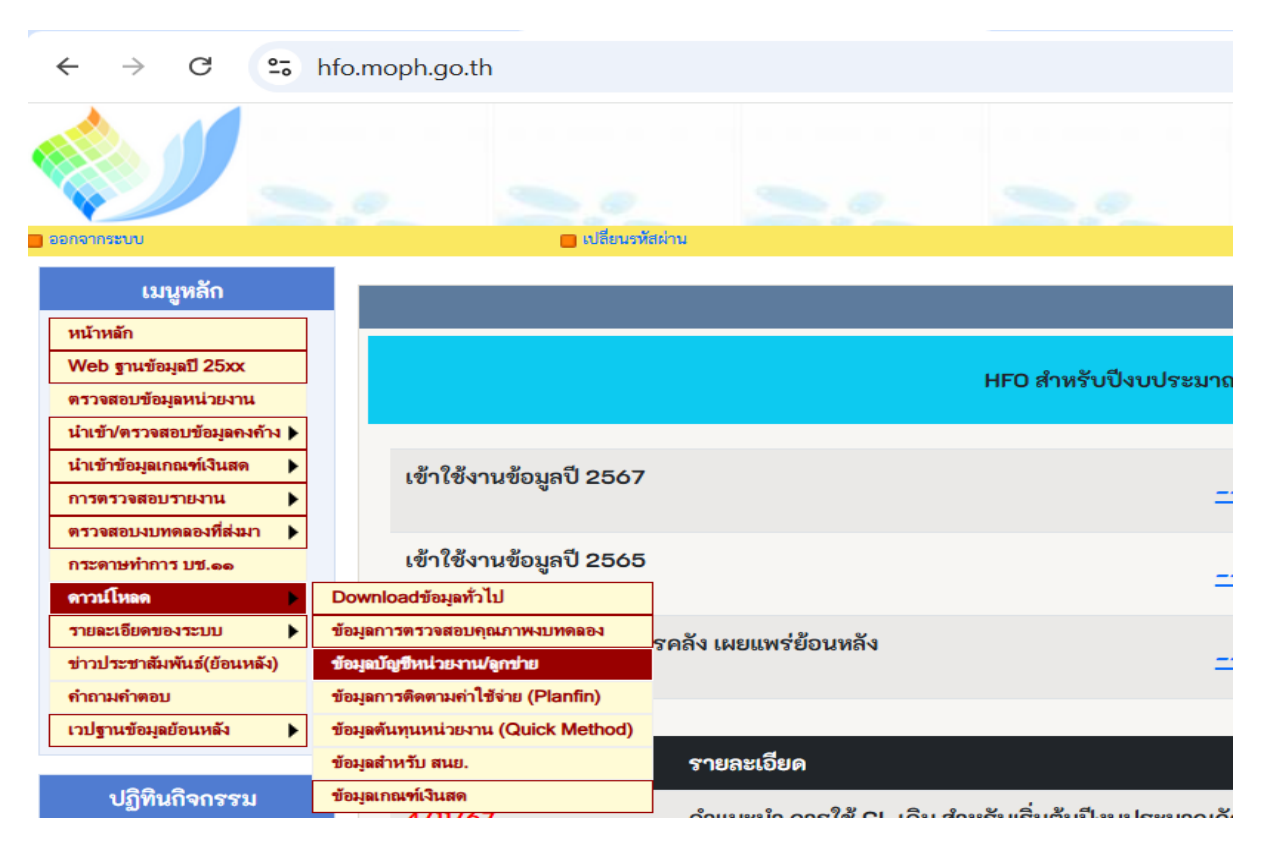

เลือกจังหวัด หรือ เขต ของท่าน

#### 2. ดำเนินการดึงรายงานงบทดลอง

- 1. กด "สร้างข้อมูลก่อน" รอจน Run Query เสร็จ
- 2. เลือกเขต จังหวัด และงวดที่ต้องการ "31/12/2567"
- 3. รายงานที่ต้องการ เลือก " งบทดลองเบื้องต้น 4 แถว (เลือกเดือนและจังหวัด) "
- 4. กด <u>เลือกเดือนสร้างอัตราส่วน</u>
- 5. กด <u>แสดงรายงาน</u>

| 📲 ข้อมูลบัญชีหน่วยงาน ๒๕๖๘                                         |                                                                                                    |               |   |                | × |  |  |  |  |  |  |
|--------------------------------------------------------------------|----------------------------------------------------------------------------------------------------|---------------|---|----------------|---|--|--|--|--|--|--|
| โละแดงหรูกังสุขภาพและหลักปละกันสุขภาพ     ช้อมูลบัญชีหน่วยงาน ๒๕๖๘ |                                                                                                    |               |   |                |   |  |  |  |  |  |  |
|                                                                    | เงื่อนไข                                                                                                    | เหน่วยงาน     |   |                |   |  |  |  |  |  |  |
| เลือกเขต                                                           | เลือกเขต 1 - เลือกจังหวัด น่าน                                                                                  |               |   |                |   |  |  |  |  |  |  |
| งวดที่ต้องการ                                                      | งวดที่ต้องการ 31/12/2567                                                                                        |               |   |                |   |  |  |  |  |  |  |
| ประเภทหน่วยงาน                                                     |                                                                                                    | รพช.F1 P<=50, | ~ | สร้างอัตราส่วน |   |  |  |  |  |  |  |
| รายงานที่ต้องการ                                                   | รายงานที่ต้องการ งบทดลองเบื้องต้น 4 แถว(เลือกเดือนและจังหวัด)                                                   |               |   |                |   |  |  |  |  |  |  |
| <u>อัตราส่วนทางการเงิน</u>                                         | <mark>อัตราส่วนทางการเงิน (วิธีคำนวณ)</mark> 1 ชื่ออัตราส่วน(Ratio) 2 ชื่อรายการที่ใช้ 3 ผังบัญชีที่ใช้ในรายการ |               |   |                |   |  |  |  |  |  |  |
| ๑. ผังรายการงบบริห                                                 | ๙.ข้อมูร                                                                                                    | ลตรวจคุณภาพ   |   |                |   |  |  |  |  |  |  |
| ๓. รายงานPlanfin (เ                                                | ๓. รายงานPlanfin (เลือกงวดด้วย) ๙. ตารางรายงานPlanfin (เลือกจังหวัดด้วย) บัญชี (เลือกเขตด้วย)                   |               |   |                |   |  |  |  |  |  |  |
| <u>।</u>                                                           | <u>ปรับฟอนต์ที่ใช้เป็น " TH Sarabun New " ปรับปรุง ๒๐/๑๒/๑๔๖๗</u>                                               |               |   |                |   |  |  |  |  |  |  |

3. เมื่อได้ข้อมูลหน้าตาแบบนี้แล้ว

| 🖬 🦻 · 🔍 ·             |                  |       |                      |         |                                | TTTBE                        | 13 - Access                         | 1  |   |                       | dhes_70@outlook.com | ۲     | - | o x   |
|-----------------------|------------------|-------|----------------------|---------|--------------------------------|------------------------------|-------------------------------------|----|---|-----------------------|---------------------|-------|---|-------|
| File Home Create Exte | mal Data         | Dat   | abase Tools          | Help    | ₽ Tell                         | me what you want to do       |                                     |    |   |                       |                     |       | - | 0 ×   |
| New Data<br>Source *  | Saved<br>Exports | Excel | Text PDF File or XPS | Email G | Access<br>Word Merge<br>More ~ | e                            |                                     |    |   |                       |                     |       |   |       |
| All Access Objects    | ⊙ «              |       | New Perced           | tell ·  | OrgiD ·                        | Org • รหัสบัญชีระดับ1 •      | ชื่อบัญชีระดับ1 •                   | Dr | • | o ·                   | EndDr               | EndCr |   | Month |
| Tables                | * * *            |       | Delete Record        | בש      | 10721                          | กำแพงเพชร,รพ 1101010101.101  | เงินสด                              |    |   |                       |                     |       |   |       |
| Queries               |                  | 0     |                      | 53      | 10721                          | ก้ำแพงเพชร,รพ 1101010104.101 | เงินทดรองราชการ                     |    |   |                       |                     |       |   |       |
| Reports               |                  | Ph.   | ⊆opy                 | TT I    | 10721                          | ก้าแพลเพชร,รพ 1101010112.101 | บัญชีพักเงินน้ำส่ง                  |    |   |                       |                     |       |   |       |
| Macros                | ¥                | 112   | Eeste -              | 103     | 10721                          | ทำแพงเพชร,รพ 1101010113.101  | พักรอ Clearing                      |    |   |                       |                     |       |   |       |
| modulo                |                  | IC    | Bow Height           | 53      | 10721                          | กำแพงเพชร,รพ 1101020501.101  | เงินฝากคลัง - หน่วยเบิกจ่าย         |    |   | COMPANY OF STREET, ST |                     |       |   | -     |
|                       |                  |       | 31/1/2568 ก้านพร     | เพชร    | 10721                          | ก้ำแพงเพชร,รพ 1101020501.103 | เงินฝากคลัง - ที่มีวัตถุประสงค์เฉพา |    |   |                       |                     |       |   |       |
|                       |                  |       | 31/1/2568 กำแพง      | LWD'I   | 10721                          | กำแพงเพชร,รพ 1101020501.104  | เงินฝากคลัง - ที่มีวัตถุประสงค์เฉพา |    |   |                       |                     |       |   |       |
|                       |                  |       | 31/1/2568 กำแพง      | 1997)3  | 10721                          | กำแพงเพชร,รพ 1101020501.201  | เงินฝากคลัง - ที่มีวัดถุประสงค์เฉพา |    |   |                       |                     |       |   |       |
|                       |                  | 1     | 31/1/2568 ก่านพร     | 19423   | 10721                          | กำแพงเพชร,รพ 1101020504.101  | เงินฝากหน่วยเบ็กจ่าย-ฝากคลัง        |    |   |                       |                     |       |   |       |
|                       |                  |       | 31/1/2568 กำแพง      | เพยร    | 10721                          | กำแพงเพชร,รพ 1101020601.101  | เงินฝากอนาคารเพื่อนำส่งเงินรายได้   |    |   |                       |                     |       |   |       |
|                       |                  |       | 31/1/2568 กำแพง      | เพยร    | 10721                          | กำแพงเพชร,รพ 1101020603.101  | เงินฝากธนาคาร - ในงบประมาณ          |    |   |                       |                     |       |   |       |
|                       |                  |       | 11/1/DE60 Sauna      | 112202  | 10701                          |                              | Subarana ana ana ana                |    |   |                       |                     |       |   |       |

ไปที่ มุมซ้าย คลิ๊กเม้าส์ขวา และไปที่ คัดลอก/Copy ไปลงในไฟล์สอบทานงบทดลองเบื้องต้น Sheet : วางงบทดลองเบื้องต้น 4 แถว **หรือ** 

|                  |                 | _                             |                                       |                                        | TTTBB3 - A      | Access                                       |                        | _      | dhes_70@outlook.com | <ul> <li>–</li> </ul> |
|------------------|-----------------|-------------------------------|---------------------------------------|----------------------------------------|-----------------|----------------------------------------------|------------------------|--------|---------------------|-----------------------|
| Exter            | rnal Data       | Database 1                    | Fools Help ,O T                       | Tell me what you want to do            |                 |                                              |                        |        |                     | -                     |
| anager           | Saveo<br>Export | Excel Text<br>File            | PDF Email Word N<br>or XPS            | lerge                                  |                 |                                              |                        |        |                     |                       |
| 'c               | • «             | วันที่                        | Export - Excel Spreadshee             | t                                      |                 |                                              | ? ×                    | •      | EndDr •             | EndCr                 |
|                  | ×               | 31/1/25                       | Select the destinati                  | on for the data you want to            | export          |                                              |                        | 115.78 | 99,933.00           | 0.0                   |
| *<br>*<br>*<br>* |                 | 31/1/25<br>31/1/25<br>31/1/25 | Specify the destination file          | e name and format.                     |                 |                                              |                        |        |                     |                       |
|                  | ¥               | 31/1/25                       | Elle name: D:\Wo                      | rk - Boo\Boo\ตรวจงบทตกอง\ปี 2568\2.    | แบบตรวจงบทคละ   | od\Q2 ปี 2568\ม.ค\เซต 3\TTTBB3               | Browse                 | 16.60  | 57,792,554.26       | 0.0                   |
|                  |                 | 31/1/25                       | File format: Excel V                  | Vorkbook (*.xlsx)                      |                 |                                              |                        |        |                     |                       |
|                  |                 | 31/1/25                       |                                       |                                        |                 | File Save                                    |                        | ×      |                     |                       |
|                  |                 | 31/1/25                       | Specify export options.               |                                        |                 | $\leftarrow \rightarrow \checkmark \uparrow$ | 🚞 «ม.ค> เขต3 🗸         | C      | Search เซต 3        | م م                   |
|                  |                 | 31/1/25                       | We will not import table r<br>Object. | elationships, calculated columns, vali | dation rules, d | Organize Vew f                               | folder                 |        | =                   | - <b>0</b>            |
|                  |                 | 31/1/25                       | Search for "Import" in Mic            | rosoft Access Help for more informa    | ation.          |                                              | Name                   |        | Date modified       | Type                  |
|                  |                 | 31/1/25                       | Export data wit                       | h formatting and layout.               |                 | 30/1W                                        |                        |        | 27/2/2560 15-45     | Micro                 |
|                  |                 | 31/1/25                       | Select this optio                     | n to preserve most formatting and la   | ayout informati | เอกสาร                                       |                        |        | 27/2/2006 15:45     | Micro                 |
|                  |                 |                               | Open the destir                       | ation file after the export operation  | on is complete  | Y 📮 This PC                                  |                        |        | 27/2/2568 16:15     | Micro                 |
|                  |                 | 31/1/25                       | Select this optio                     | n to view the results of the export op | eration. This o | > 늘 Local Disk (C:)                          |                        |        |                     |                       |
|                  |                 | 31/1/25                       | Export only the                       | selected records.                      |                 |                                              |                        |        |                     | D                     |
|                  |                 | 31/1/25                       | Select this optio<br>selected.        | n to export only the selected records  | TTBB3.xlsx      |                                              |                        | ~ )    |                     |                       |
|                  |                 | 31/1/25                       |                                       |                                        |                 | Save as type: E                              | xcel Workbook (*.xlsx) |        | )                   |                       |
|                  |                 | 31/1/25                       |                                       |                                        |                 |                                              |                        |        |                     | D                     |
|                  |                 | 31/1/25                       | 08 11 ILWALWO3 10121                  | 11 ILEW 1EW 03, 3W 110105010.          | 2.101 69136     |                                              |                        |        |                     | þ                     |
|                  |                 | 31/1/25                       | 68 กำแพงเพชร 10721                    | กำแพงเพชร,รพ 110103010                 | 2.102 เงินส     | <ul> <li>Hide Folders</li> </ul>             |                        | Tools  | Save                | Cancel                |
|                  |                 | 31/1/25                       | 68 กำแพงเพชเร 10721                   | ก้าแพงเพชร รพ 110103010                | 2.103 เงินผ     | A                                            |                        |        |                     |                       |

ส่งออกไฟล์/Export File แล้ว คัดลอก/Copy ไปลงในไฟล์สอบทานงบทดลองเบื้องต้น

- Sheet : วางงบทดลองเบื้องต้น 4 แถว
- 4. ไปที่ Sheet : Pivot BSNet คลิกขวา และกด รีเฟรช/ฟื้นฟู
- 5. ไปที่ Sheet : Pivot 5 ช่อง คลิกขวา และกด รีเฟรช/ฟื้นฟู

| A1 - I                                                                                                    | → <i>f</i> Enc<br>ma 11 → A^ A  ~                                                                                                    | dNet                                                                               |             |                            |                                                                                                    |                                                           |                                                   |                                          |                 |                                                                     |                                                                                                    |                                         |       |             |
|----------------------------------------------------------------------------------------------------|----------------------------------------------------------------------------------------------------|------------------------------------------------------------------------------------|-------------|----------------------------|----------------------------------------------------------------------------------------------------|-----------------------------------------------------------|---------------------------------------------------|------------------------------------------|-----------------|---------------------------------------------------------------------|----------------------------------------------------------------------------------------------------|-----------------------------------------|-------|-------------|
| A B<br>EndNet<br>CodeL1<br>□ (7:3)<br>□ 101010101<br>□ 101010104                                                                                       | I <u>= ☆ × A</u> × ⊞ × 5<br>ศักรอฏ<br>จักรุปแบบสรค<br>รูปแบบสาคе<br>รูปแบบสาคย<br>รูปแบบสาคย                                                                                                   | δ∂ -20 🚿 <b>Β</b>                                                                  |             | -<br>-<br>-<br>-<br>-<br>- | C<br>Province11 ▼<br>= (iาa)<br>= (i1a)<br>(i1a)<br>(i1a)<br>1 1 2 4<br>1 1 2 4<br>1 1 1 2 4<br>1 1 1 2 4<br>1 1 1 1 1 1 1 1 1 1 1 1 1 1 1 1 1 1 1 | D<br>PrgID ▼<br>= ศานเทงเพชร<br>= 10721<br>านเทงเพชร,รพท. | <u>E</u><br>0rg ▼<br>⊡11228<br>ทุ่งโพธัทะเล, รพร. | ุ F<br>⊡11229<br>ไหรงาม,รพช.<br> กได้เลย | - 11<br>93352   | 2↓ เรียงกั<br>Z↓ เรียงกั<br>ăาเลือ<br>ช้างตัว<br>อ้างตัว<br>อ้างรอง | เส้นจาก ก ถึง e<br>เส้นจาก ก ถึง e<br>เส้นจาก e ถึง ก<br>การจะอะกราก "Province11<br>ป้ายชื่อ<br>ค่า | C<br>Province11 V Org<br>dru<br>dru<br> |       | × × ∞       |
|                                                                                                    | เอาะกองงะt ออก       สรฐได้เตาม     >       สรฐได้เตายะส่วยมูล 'อัอมูล' เรื่อมูล'<br>ข้าเลือก PivotTable     ข้อมฐายการเขตข้อมูล                                                               | ลำาค)<br>หน UC                                                                     |             |                            |                                                                                                    | 57792554.26                                               | 149236                                            | 18033                                    | 4               |                                                                     | ≋ !<br>(เลือกทั้งหมด)<br>(ร้าง)<br>กำแพงเพชร                                                        |                                         |       | Ţ           |
| <ul> <li>a = 1101020504.101</li> <li>b = 1101020601.101</li> <li>c = 1101020603.101</li> <li>c = 1101020604.101</li> <li>c = 1101020605.101</li> </ul> | เงินปาคหมวยเปิดราย-ปาคลัง<br>เงินปาครมาคารเพียน่าสงเงินรายได้แชนดัง<br>เงินปาครมาคาร - ในงบประเทณ<br>เงินปาครมาคาร - นอคงบประมาณ<br>เงินปาครมาคารรับราคคลัง (เงินภู)                           | u                                                                                  |             |                            |                                                                                                    | 0                                                         | 262589.6                                          | 3437                                     | 2               |                                                                     | NUDA .                                                                                              | ยกเลิก                                  | - 11  | *<br>*<br>* |
| 9 1101020606.101<br>0 1101030101.101<br>1 1101030101.102<br>2 1101030101.103<br>( ) RGG                                                                | เงินปาครมาการรายปัญชิงกิจปาสงคลัง<br>เงินปาครมาการ - นอกเบประมาณ กระแสร<br>เงินปาครมาการ - นอกเบประมาณรารจัด<br>เงินปาครมาการ - นอกเบประมาณร์ได้โดย<br>เงินปาครมาการ - นอกเบประมาณร์ได้โดย<br> | รายวัน<br>เสรร กระแสรายวัน<br>ประสงค์แหารกระแสรายวัน<br>ค่างบทกตลองเบื้องดัน 4 แถว | Pivot BSNet | Pivot 5 ਸ਼ੁੰਕ              | งบทดส                                                                                                    | 0<br>0<br>กองเบื้องตัน                                    | 0<br>0<br>แยกหน่วย                                | สรุปคะแน <mark>า</mark>                  | 0<br>0<br>(+) : | 0                                                                   | CodeL1<br>Account1                                                                                  | ▼ _E                                    | ndNet | • ວັປເດທ    |

หมายเหตุ : เมื่อมีการวางค่าหรือแก้ไขใน Sheet : วางค่างบทดลองเบื้องต้น 4 แถว **ใหม่** จะต้องเข้าไปกด รีเฟรซ/ฟื้นฟู ที่ Sheet : Pivot BSNet และ Pivot 5 ช่อง <u>ทุกครั้ง</u>

# เสร็จสิ้นสำหรับการเตรียมข้อมูลตรวจงบทดลอง

จัดทำโดย : ทีมพัฒนาเครื่องมือ แนวทาง และการออกแบบระบบประเมินประสิทธิภาพในการบริหารจัดการการเงินการคลังของหน่วยบริการ

กลุ่มงานพัฒนาระบบบัญชีบริหารและประสิทธิภาพการเงินหน่วยบริการ

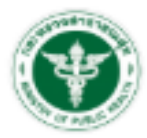

กองเศรษฐกิจสุขภาพและหลักประกันสุขภาพ Division of Health Economics and Health Security

> นางสาวรัชฎาภรณ์ กลิ่นจันทร์ นักวิชาการเงินและบัญชีปฏิบัติการ 02 590 1797